# How to Set a Budget on the Web (Documentation)

After logging in to the Web platform of OLISS, users need to set the exchange rate, account settings, and budget settings before submitting a budget application.

## 1.Exchange Rate Setting

Click on "Setting - Exchange Rate Setting" in sequence to enter the exchange rate setting interface. Click on the icon after the corresponding month. In the exchange rate setting window, fill in the conversion rates for RMB against USD and EUR, and then click "Confirm".

| 与 互海科技                                                                                                    | © Q                                                                                                    |                                                                              |                                                             |                                                                                                    | Workben                                                                                             | nch (13918) Ve                                                                                                    | essel AIS Fin                                                                             | d                                |                              | Sw                                                    | vitching System +                      | 90 00 EN+                              | @ 🥘 ##                                     |
|----------------------------------------------------------------------------------------------------|----------------------------------------------------------------------------------------------------|------------------------------------------------------------------------------|-------------------------------------------------------------|----------------------------------------------------------------------------------------------------|----------------------------------------------------------------------------------------------------|----------------------------------------------------------------------------------------------------|-------------------------------------------------------------------------------------------|----------------------------------|------------------------------|-------------------------------------------------------|----------------------------------------|----------------------------------------|--------------------------------------------|
| Management                                                                                                    | Exchange Ra                                                                                                    | te Setting                                                                   |                                                             |                                                                                                    |                                                                                                    |                                                                                                    |                                                                                           |                                  | 2.Click                      | on the icon                                           | after the cor                          | responding                             | month                                      |
| Vessel Report                                                                                                    | The exchange rat                                                                                                    | es in this table are us                                                      | ed for functions involv                                     | ving local currency a                                                                                                    | ind foreign currency (                                                                              | conversion, and the q                                                                                                    | uoted exchange rate                                                                       | data will be recorded            | in the document af           | ler quotation.                                        | 1                                      |                                        |                                            |
| Patrol Inspection >                                                                                                    | 2024Annual E                                                                                                    | Exchange Rate R                                                              | eference Table                                              |                                                                                                    |                                                                                                    |                                                                                                    |                                                                                           |                                  |                              |                                                       |                                        |                                        |                                            |
| SMS Management >                                                                                                    | Currency                                                                                                    | January                                                                      | February                                                    | March                                                                                                    | April                                                                                               | May                                                                                                    | June                                                                                      | July                             | August                       | September                                             | Octobe                                 | November                               | December                                   |
| Customs Affairs >                                                                                                    | CNY                                                                                                    | 1                                                                            | 3                                                           | 1                                                                                                    | 1                                                                                                   | 1                                                                                                    | 1                                                                                         | t.                               | 1                            | 1                                                     | 1                                      | 1                                      | 1                                          |
| Vessel Incident Records                                                                                                    | USD                                                                                                    |                                                                              |                                                             |                                                                                                    |                                                                                                    |                                                                                                    |                                                                                           |                                  |                              | 0.1421                                                |                                        |                                        |                                            |
| Address Book                                                                                                    | EUR                                                                                                    |                                                                              |                                                             |                                                                                                    |                                                                                                    |                                                                                                    |                                                                                           |                                  |                              | 0.1278                                                |                                        |                                        |                                            |
| L E-Signature                                                                                                    |                                                                                                    |                                                                              |                                                             |                                                                                                    |                                                                                                    |                                                                                                    |                                                                                           |                                  |                              |                                                       |                                        |                                        |                                            |
| Setting<br>Role Authority<br>User<br>Workflow                                                                                                    |                                                                                                    |                                                                              |                                                             |                                                                                                    |                                                                                                    |                                                                                                    |                                                                                           |                                  |                              |                                                       |                                        |                                        |                                            |
| Basic Data                                                                                                    |                                                                                                    |                                                                              |                                                             |                                                                                                    |                                                                                                    |                                                                                                    |                                                                                           |                                  |                              |                                                       |                                        |                                        |                                            |
| Exchange Rate<br>Setting                                                                                                    | 1.Clic                                                                                                    | k on "Settin                                                                 | g - Exchange                                                | e Rate Settir                                                                                                    | ng" in sequ                                                                                         | ence                                                                                                    |                                                                                           |                                  |                              |                                                       |                                        |                                        |                                            |
| Order No Setting                                                                                                    |                                                                                                    |                                                                              |                                                             |                                                                                                    |                                                                                                    |                                                                                                    |                                                                                           |                                  |                              |                                                       |                                        |                                        |                                            |
| Date Backup                                                                                                    |                                                                                                    |                                                                              |                                                             |                                                                                                    |                                                                                                    |                                                                                                    |                                                                                           |                                  |                              |                                                       |                                        |                                        |                                            |
| Login Page<br>Configuration                                                                                                    |                                                                                                    |                                                                              |                                                             |                                                                                                    |                                                                                                    |                                                                                                    |                                                                                           |                                  |                              |                                                       |                                        |                                        |                                            |
|                                                                                                    |                                                                                                    |                                                                              |                                                             |                                                                                                    |                                                                                                    |                                                                                                    |                                                                                           |                                  |                              |                                                       |                                        |                                        |                                            |
|                                                                                                    | 0                                                                                                    |                                                                              |                                                             |                                                                                                    | Markhon                                                                                             | and statements 1/2                                                                                                    |                                                                                           |                                  |                              | 54                                                    | itching Suctom w                       | 1° 52 554                              | 0 <b>a</b> #33                             |
| ⑤ 互海科技 Management                                                                                                    | ⊙ Q                                                                                                    | to Sotting                                                                   |                                                             |                                                                                                    | 102                                                                                                 | 2024Exchange R                                                                                                    | ate Conversion                                                                            | а                                |                              | Sw                                                    | itching System ♥ (                     | 0° 55 en≁                              | E# 🚺 🕫                                     |
| <mark>り 互海科技</mark><br>Management<br>Ⅲ Vessel Report →                                                                                                    | Q Exchange Ra                                                                                                    | ate Setting                                                                  |                                                             |                                                                                                    | 102<br>102<br>1 CN                                                                                  | 2024Exchange R                                                                                                    | ate Conversion                                                                            | n.                               |                              | Sw                                                    | ritching System 👻 🌡                    | 0° 23 en≁                              | 0 <b>0</b> ##                              |
|                                                                                                    | © Q<br>Exchange Ra<br>The exchange rat<br>2024Annual E                                                                                                    | ate Setting<br>es in this table are us<br>Exchange Rate Ro                   | ed for functions involve                                    | ving local (                                                                                                    | 102<br>1 CN<br>1 CN                                                                                 | 2024Exchange R<br>IY = 0.1405                                                                                                    | ate Conversion<br>USD                                                                     | A                                | the document aff             | Sw<br>er quotation.                                   | vtching System ♥ (                     | 3° 53 en≁                              | 9 <b>()</b> *#                             |
| beine和技 Management Management  Patrol Inspection  Patrol Management  Management                                                                                                    | © Q<br>Exchange Ra<br>The exchange ra<br>2024Annual E<br>Currency                                                                                                    | ate Setting<br>es in this table are us<br>exchange Rate Ro<br>January@       | ed for functions involv<br>eference Table<br>February®      | ving local -<br>March(                                                                                                    | 102<br>1 CN<br>1 CN<br>Reverse Exchange                                                             | 2024Exchange R<br>IY = 0.1406<br>IY = 0.1301<br>e Rate: 1 USD = 7 11                                                                                                    | ate Conversion<br>USD<br>EUR<br>238 CNY; 1 EUR =                                          | 7.6864 CNY;                      | the document aff             | Sw<br>ter quotation.<br>September@                    | rtching System ▼ ↓                     | Q <sup>2</sup> 5€ EN +<br>November@    | <ul> <li>گیٹھ</li> <li>December</li> </ul> |
| Diantity     Diantity     Management     Vessel Report     SMS Management     SMS Management     SMS Management     Management     Management                                                                                                    | © Q<br>Exchange Ra<br>The exchange ra<br>2024Annual B<br>Currency<br>CNY                                                                                                    | ate Setting<br>es in this table are us<br>ixchange Rate Ri<br>January@       | ed for functions involv<br>eference Table<br>February@<br>1 | ving local -<br>Marchy<br>1 3.After                                                                                                    | 102<br>1 CN<br>1 CN<br>Reverse Exchange<br>r filling in the                                         | 2024Exchange R<br>Y = 0.1406<br>Y = 0.1301<br>E Rate: 1 USD = 711<br>CONVERSION FR                                                                                                    | usp<br>usp<br>usp<br>usp<br>usp<br>usp<br>usp<br>usp<br>usp                               | 7.6864 CNY;<br>Contorn           | the document aff             | Sw<br>er quotation.<br>September(S<br>1               | ritching System + 2<br>October@<br>1   | C ≥ EN+<br>November©<br>1              | © Фян<br>December@                         |
| E 道路科技     Management     Management     Vessel Report >     Patrol Inspection >     SMS Management >     Customs Affairs >     Management     X vessel Incident Records                                                                                                    | Q     Exchange R     Z     Exchange R     Z     Currency     CNV     USD                                                                                                    | Ite Setting<br>es in this table are us<br>ixchange Rate R<br>January@<br>1   | ed for functions involv<br>ference Table<br>February@<br>1  | Marchy<br>1 3.After<br>RMB a                                                                                                    | 102<br>1 CN<br>1 CN<br>Reverse Exchange<br>r filling in the<br>igainst USD a                        | 2024Exchange R<br>y = 0.1405<br>y = 0.1301<br>= Rate: 1 USD = 7 11<br>conversion ra<br>nd EUR, click                                                                                                    | ate Conversion<br>USD<br>EUR<br>238 CNY; 1 EUR =<br>tes for ←                             | 7.6864 CNY;<br>Conten<br>Cancel  | the document all             | Sw<br>er quotation.<br>September@<br>1<br>0.1421      | itching System →<br>October@<br>1      | C to EN★                               | O   a.st                                   |
|                                                                                                    | Q     Exchange R     Z     Exchange R     Z     The exchange r     Z     Currency     CNY     USD     EUR                                                                                                    | ate Setting<br>es in this table are us<br>ixchange Rate Ro<br>January@<br>1  | ed for functions involv<br>sference Table<br>February@<br>1 | March<br>1 3.After<br>RMB a                                                                                                    | 102<br>1 CN<br>1 CN<br>Reverse Exchange<br>r filling in the<br>igainst USD a                        | 2024Exchange R<br>Y = 0.1406<br>0.1301<br>P Rate: 1 USD = 7<br>conversion ra<br>nd EUR, click                                                                                                    | ate Conversion<br>USD<br>EUR<br>238 CNY; 1 EUR =<br>tes for ←<br>"Confirm"                | 7.6864 CNY;<br>Contim Cancel     | the document aff             | er quotation.<br>September@<br>1<br>0.1421<br>0.1276  | ttching System - L<br>October@<br>1    | D' 50 EN+<br>November@<br>1            | 0 0 4.1                                    |
| Episphty           Management         >           Imagement         >           Imagement         >           Imagement         >           Imagement         >           Imagement         >           Imagement         >           Imagement         >           Imagement         >           Imagement         >           Imagement         >           Imagement         >                                                                                                    | C Q Exchange Ra<br>Exchange Ra<br>2024Annual E<br>Currency<br>CNY<br>USD<br>EUR                                                                                                    | Ite Setting<br>es in this table are us<br>iscchange Rate Ro<br>January@<br>1 | ed for functions arvolv<br>ference Table<br>February@<br>1  | Marchy<br>Marchy<br>1 3.After<br>RMB a                                                                                                    | 102<br>1 CN<br>1 CN<br>Reverse Exchange<br>r filling in the<br>igainst USD a                        | 2024Exchange R<br>Y = 0.1405<br>Y = 0.1301<br>2 Rate: 1 USD = 7 tr<br>conversion ra<br>nd EUR, click                                                                                                    | ate Conversion<br>USD<br>EUR<br>238 CNY; 1 EUR =<br>tes for ←<br>"Confirm"                | 7.6864 CNY;<br>Contem Cancel     | The document att             | er quotation.<br>September@<br>1<br>0.1421<br>0.1276  | rtching System - L<br>Octobergs<br>1   | D' 20 EN+<br>November@<br>1            | 0 0 4.1                                    |
| Episphik           Managaminit         2           Managaminit         2           Patch Importion         2           SMS Managament         2           Managament         2           Managament         2           Managament         2           Managament         2           Managament         2           Address Book         2           Esignature         2           Stating         2                                                                                                    | Currency<br>Currency<br>Curency<br>Currency<br>Cure | ate Setting<br>es in this table are us<br>ixchange Rate Ri<br>January<br>1   | ed for functions inven<br>efference Table<br>Petnany@<br>1  | March<br>1 3.After<br>RMB a                                                                                                    | 102<br>1 cN<br>1 cN<br>Reverse Exchange<br>r filling in the<br>gainst USD a                         | 2024Exchange R<br>4 1466<br>4 1406<br>4 1401<br>2 Rate: 1 USD = 1<br>conversion ra<br>nd EUR, click                                                                                                    | usp<br>usp<br>usp<br>usp<br>usp<br>usp<br>usp<br>usp<br>usp<br>usp                        | 7 6864 CNY;<br>Cancel            | The document att             | er quotation<br>September<br>1<br>0.1421<br>0.1276    | ntching System + ()<br>Octoberg:<br>1  | D <sup>2</sup> ∷ en+<br>Novemberg<br>1 | C C ALL                                    |
| Egraphic           Management           Management                                                                                                    | Careeov<br>Exchange ra<br>2024Annual E<br>Careeov<br>CNY<br>USO<br>EUR                                                                                                    | tte Setting<br>es in this table are us<br>ixchange Rate Ri<br>January<br>3   | ed for functions smok<br>afference Table<br>Petrumy<br>3    | March<br>Alacta<br>1 3.After<br>RMB a                                                                                                    | 102<br>1 CN<br>1 CN<br>1 CN<br>1 CN<br>1 CN<br>1 CN<br>1 CN<br>1 CN                                 | v a 1405<br>v a 1405<br>v a 1101<br>v a 100 - 20<br>v a 100 - 20<br>conversion a conversion and<br>a EUR, click                                                                                                    | uso ate Conversion<br>USD<br>EUR<br>238 CAY, 1 EUR -<br>tes for $\leftarrow$<br>"Confirm" | 7 6864 CNY;<br>Content<br>Cancel | The document at              | Sw<br>er quotation.<br>Soptembor@<br>0 1421<br>0 1278 | diching System + L<br>October(5<br>3   | <sup>3°</sup> ∷ ov-<br>November@<br>3  | C ALL<br>December(2)                       |
| Damagement           Management         20           Management         20           Patral Impection         20           SMS Management         20           Subsonstrations         20           Management         20           Address Elocient Records         20           Address Elocient         20           Elsipsatze         20           Management         20           Management         20           Address Elocient Records         20           Elsipsatze         20           Management         20                                                                                                    | C Q<br>Exchange R<br>The exchange R<br>2024Annual E<br>Currency<br>USD<br>EUR                                                                                                    | es in this table are us<br>ixchange Rate R<br>January<br>5                   | ed for functions myck<br>efference Table<br>Petruary<br>1   | Marca Marca Angles Angles | 102<br>1 CN<br>1 CN<br>Reverse Exchange<br>r filling in the<br>Iggainst USD a                       | 2024Exchange R<br>1425<br>1426<br>1426<br>1420<br>14200<br>1420<br>1420<br>1420<br>1420<br>1420<br>1420<br>1420<br>1420<br>1 | uso<br>uso<br>uso<br>uso<br>cur<br>uso<br>cur<br>eur<br>eur<br>cur<br>r<br>confirm"       | a<br>7.664 CNY;<br>Cancel        | the document att             | er quotation.<br>soptembor@<br>1<br>0.1421<br>0.1278  | titching System + L<br>October(5)<br>3 | 3° X Di+<br>November@<br>3             | © () 4.2<br>December()<br>3                |
| EpiRHAC           Management           Management           Imagement           Imagement <td< th=""><td>C Q<br/>Exchange Re<br/>2024Annual E<br/>Currency<br/>USO<br/>EUR</td><td>te Setting<br/>es in this table are us<br/>ixchange Rate Ri<br/>Januay⊘<br/>5</td><td>ed for functions mote<br/>sference Table<br/>February(2)<br/>1</td><td>Maginositi<br/>March<br/>1 3.After<br/>RIMB a</td><td>102<br/>1 CN<br/>1 CN<br/>Reverse Exchange<br/>f filling in the<br/>r filling in the<br/>r filling in the</td><td>2024Exchange R<br/>97 - 0.1405<br/>97 - 0.1405<br/>97</td><td>uso<br/>uso<br/>uso<br/>uso<br/>uso<br/>uso<br/>uso<br/>uso<br/>uso<br/>uso</td><td>7.684 CNY.<br/>Coolina Cancel</td><td>The document of<br/>sugarties</td><td>er quotation.<br/>September@<br/>0 1421<br/>0 1276</td><td>titching System • 2<br/>October(2)<br/>S</td><td>3 X DH-<br/>Movember(2)<br/>S</td><td>C ALL<br/>December()<br/>1</td></td<> | C Q<br>Exchange Re<br>2024Annual E<br>Currency<br>USO<br>EUR                                                                                                    | te Setting<br>es in this table are us<br>ixchange Rate Ri<br>Januay⊘<br>5    | ed for functions mote<br>sference Table<br>February(2)<br>1 | Maginositi<br>March<br>1 3.After<br>RIMB a                                                                                                    | 102<br>1 CN<br>1 CN<br>Reverse Exchange<br>f filling in the<br>r filling in the<br>r filling in the | 2024Exchange R<br>97 - 0.1405<br>97 - 0.1405<br>97                                                                                                    | uso<br>uso<br>uso<br>uso<br>uso<br>uso<br>uso<br>uso<br>uso<br>uso                        | 7.684 CNY.<br>Coolina Cancel     | The document of<br>sugarties | er quotation.<br>September@<br>0 1421<br>0 1276       | titching System • 2<br>October(2)<br>S | 3 X DH-<br>Movember(2)<br>S            | C ALL<br>December()<br>1                   |
| Line         Stangement           Management         2           Patal Impection         2           Stati Management         2           Stati Management         2           Stati Management         2           Management         2           Stati Management         2           Management         2           Management         2           Management         2           Management         2           Management         2           Management         2           Management         2           Rate Autority         2           Vester Indext Autority         2           Vester Indext Autority         2           Vester Indext Autority         2           Vester Indext Autority         2           Vester Indext Autority         2           Vester Indext Autority         2           Vester Indext Autority         2           Vester Indext Autority         2           Vester Indext Autority         2                                                                                                    | C Q<br>Exchange Re<br>2024Annual E<br>Currency<br>USD<br>EUR                                                                                                    | ite Setting                                                                  | ed for functions mote<br>sference Table<br>February<br>1    | March<br>1 3.After<br>RIMB a                                                                                                    | 102<br>1 CN<br>1 CN<br>Reverse Exchange<br>r filling in the<br>r gainst USD a                       | 2024Exchange R<br>1425<br>1425<br>1425<br>1435<br>1435<br>14<br>14<br>14<br>14<br>14<br>14<br>14<br>14<br>14<br>14<br>14<br>14<br>14<br>1                                                                                                    | usp<br>usp<br>238 CHY: 1 EUR =<br>"Confirm"                                               | 7.664 CNY.<br>Conten<br>Cancel   | Re document at               | Sw<br>er quatation<br>September<br>0 1421<br>0 1276   | tiching System • . L<br>Octobergs<br>S | 3° X OF<br>NovemberS<br>1              | C ALL                                      |
| Episphik           Managament         20           Managament         20                                                                                                    | A                                                                                                    | ite Setting                                                                  | ed for functions inven<br>eference Table<br>Petrnanyβ<br>1  | Marchi<br>1 3.After<br>RIMB a                                                                                                    | 102<br>1 cN<br>1 cN<br>Reverse Exchange<br>r filling in the<br>gainst USD a                         | 4142 Active and a 100<br>20024 Exchange R<br>1 4 105<br>1 4 105<br>2 105<br>2 105                                                                                                    | ate Conversion<br>USD<br>EUR<br>228 CAY. 1EUR<br>tes for <del>*</del><br>"Confirm"        | 7 6864 CNY:<br>Cancel            | ne document at               | 94<br>er quotation<br>9<br>0 1421<br>0 1270           | technig System • 1<br>OctobergS<br>9   | November(S<br>3                        | C All                                      |
| Earethy       Managament       Managament       Mana                                                                                                    | A                                                                                                    | ite Setting                                                                  | ed for functions arrows<br>eference Table<br>Februaryβ<br>1 | Marcal<br>Marcal<br>1 3.After<br>RMB a                                                                                                    | 102<br>1 cN<br>1 cN<br>Reverse Exchange<br>r filling in the<br>gainst USD a                         | 4142 Active a 100<br>41405<br>Y<br>41405<br>Y<br>41301<br>Conversion ra<br>nd EUR, click                                                                                                    | usp<br>usp<br>zas cAY, 1EUR -<br>tes for -<br>"Confirm"                                   | 7 6864 CNY:<br>Control Cancel    | ne document at<br>ugonte     | 94<br>er quotation<br>3<br>0 1421<br>0 1276           | atching System* 1                      | November 2:                            | C All                                      |
| Eighthy       Management       Management       Mana                                                                                                    | Q     Control of the control of the control of                                                                                                    | Ite Setting                                                                  | ed for functions away<br>sference Table<br>Februaryβ        | Ing local I                                                                                                    | 102<br>1 cN<br>1 CN<br>Reverse Exchange<br>r filling in the<br>gainst USD a                         | 4142<br>4142<br>4143<br>4143<br>414<br>414                                                                                                    | usp<br>usp<br>zas cAY, 1EUR -<br>"Confirm"                                                | 7 6864 CNY:<br>Control Cancel    | The document at              | Sec.<br>8 eptember (2<br>9 - 0 - 1276<br>0 - 1276     | atching System • 1                     | November 2:                            | C Cocomber ()<br>1                         |

### 2.Budget Setting

Click on "Budget Management - Budget Setting" in sequence, and you will by default enter the budget setting interface. Click on "Edit" after the specific using department, select the budget currency as needed, modify the thresholds for gentle reminder and critical alert, and then click "Save".

**Note:** When modifying the currency after a approval amount has been entered, the budget amount will be recalculated based on the exchange rate filled in at the time of application. For example, if the budget currency at the time of application was USD, with an exchange rate of 1 USD = 7 RMB, and the application amount was 1 USD, and later the budget currency is modified to RMB, then the budget amount will be changed to 7 RMB according

#### to the exchange rate at that time.

| 与海科技                                                                                                    | œ                                                                                                    | q                                          |                                                                                                    | Workbench (13918) Vesse                                                                                                    | el AIS Find                                                                                                    | Switching System + 🗘 💱                                                                                                    | en • 💿 🌘 🛤                                                                                                    |
|----------------------------------------------------------------------------------------------------|----------------------------------------------------------------------------------------------------|--------------------------------------------|----------------------------------------------------------------------------------------------------|----------------------------------------------------------------------------------------------------|----------------------------------------------------------------------------------------------------|----------------------------------------------------------------------------------------------------|----------------------------------------------------------------------------------------------------|
| ☆ Vessel Service >                                                                                                    | Buc                                                                                                    | dget Setting                               |                                                                                                    |                                                                                                    |                                                                                                    |                                                                                                    |                                                                                                    |
| Expense >                                                                                                    | e                                                                                                    | Budget Setting                             | Account Settings                                                                                                    |                                                                                                    |                                                                                                    | 2.Click on "Edi<br>specific depar                                                                                                    | t" after selecting the the the the the the the the the the                                                                                                    |
| Budget ~<br>Management                                                                                                    | No                                                                                                    | 0.                                         | Using Dept.                                                                                                    | Budget Currency                                                                                                    | Gentle Reminder Threshold ()                                                                                                    | Critical Alert Threshold ①                                                                                                    | Operation                                                                                                    |
| Budget Apply                                                                                                    | 1.0                                                                                                    | Click on "Bu                               | dget Management - Budget Settin<br>Shore-based                                                                                                    | ig" in sequence                                                                                                    | 60%                                                                                                    | 90%                                                                                                    | Edit                                                                                                    |
| Budget<br>Performance                                                                                                    | 2                                                                                                    |                                            | LINK OCEAN 1                                                                                                    | CNY                                                                                                    | 70%                                                                                                    | 90%                                                                                                    | Edit                                                                                                    |
| Budget Setting                                                                                                    | 3                                                                                                    |                                            | AMY ANGEL                                                                                                    | CNY                                                                                                    | 70%                                                                                                    | 90%                                                                                                    | Edit                                                                                                    |
| Voyage Number                                                                                                    | 4                                                                                                    |                                            | LINK OCEAN 14                                                                                                    | CNY                                                                                                    | 70%                                                                                                    | 90%                                                                                                    | Edit                                                                                                    |
| Management                                                                                                    | 5                                                                                                    |                                            | huhai3                                                                                                    | CNY                                                                                                    | 70%                                                                                                    | 90%                                                                                                    | Edit                                                                                                    |
| Vessel Report >                                                                                                    | 6                                                                                                    |                                            | huhaiyun                                                                                                    | CNY                                                                                                    | 70%                                                                                                    | 90%                                                                                                    | Edit                                                                                                    |
| Patrol Inspection                                                                                                    | 7                                                                                                    |                                            | huhaiyun1                                                                                                    | CNY                                                                                                    | 70%                                                                                                    | 90%                                                                                                    | Edit                                                                                                    |
| SMS Management >                                                                                                    | 8                                                                                                    |                                            | LUNG MUN                                                                                                    | CNY                                                                                                    | 70%                                                                                                    | 90%                                                                                                    | Edit                                                                                                    |
| S Customs Affairs >                                                                                                    | 9                                                                                                    |                                            | ABLE SAILOR                                                                                                    | CNY                                                                                                    | 70%                                                                                                    | 90%                                                                                                    | Edit                                                                                                    |
| A Vessel Incident Records                                                                                                    | 10                                                                                                    | 0                                          | lanhaihao                                                                                                    | CNY                                                                                                    | 70%                                                                                                    | 90%                                                                                                    | Edit                                                                                                    |
| Address Book                                                                                                    | 11                                                                                                    |                                            | CHEMICAL OCEAN LINK 1                                                                                                    | CNY                                                                                                    | 70%                                                                                                    | 90%                                                                                                    | Edit                                                                                                    |
| L E-Signature                                                                                                    |                                                                                                    |                                            |                                                                                                    |                                                                                                    |                                                                                                    |                                                                                                    | 124 Total                                                                                                    |
| Setting >                                                                                                    |                                                                                                    |                                            |                                                                                                    |                                                                                                    |                                                                                                    |                                                                                                    |                                                                                                    |
|                                                                                                    |                                                                                                    |                                            |                                                                                                    |                                                                                                    |                                                                                                    |                                                                                                    |                                                                                                    |
|                                                                                                    | 0                                                                                                    | 0                                          |                                                                                                    | Waithanh Carro Vere                                                                                                    | NAID Find                                                                                                    | 0                                                                                                    |                                                                                                    |
| い<br>「 Vessel Service >                                                                                                    | •                                                                                                    | Q                                          |                                                                                                    | Workbench (1991) Vesse                                                                                                    | el AIS Find                                                                                                    | Switching System • 🛛 🗘                                                                                                    | en• 🕐 🌔 🐅                                                                                                    |
|                                                                                                    | ⊙ Ø                                                                                                    | Q<br>dget Setting                          |                                                                                                    | Workbench (19910) Vesse                                                                                                    | el AIS Find                                                                                                    | Switching System - 🖉 🔅                                                                                                    | en• ⑦ ① #当                                                                                                    |
| ● 互海科技<br>▼ Vessel Service ><br>Expense ><br>Management                                                                                                    | e C                                                                                                    | Q<br>dget Setting<br>Budget Setting        | Account Settings 3.S                                                                                                    | Workbench (SETR) Vesse<br>elect the budget currency as need                                                                                                    | ed, modify the thresholds for gentl                                                                                                    | Swetching System • $\mathcal{O}^{i}$ ); c<br>e reminder and critical alert, and th                                                                                                    | en click "Save"                                                                                                    |
|                                                                                                    | Buc                                                                                                    | Q<br>dget Setting<br>Budget Setting<br>o.  | Account Settings 3.5                                                                                                    | Workbench ()) Vesse<br>elect the budget currency as need<br>Budget Currency                                                                                                    | ed, modify the thresholds for gentl                                                                                                    | Beetcharg System - C <sup>4</sup> 10<br>e reminder and critical alert, and th<br>Critical Alert Threshold ()                                                                                                    | EX • ③ ① 255                                                                                                    |
| <ul> <li>         「」 互海科技         「」 Vessel Service         )         </li> <li>         Expanse         <ul> <li>             Expanse             </li> <li>             Expanse             </li> <li>             Expanse             <th>e<br/>Buc<br/>Nc</th><th>Q<br/>ddget Setting<br/>Budget Setting<br/>o.</th><th>Account Settings 3.S</th><th>Workbench (323) Vesse<br/>elect the budget currency as need<br/>Budget Currency<br/>City v</th><th>ed, modify the thresholds for gent<br/>Gente Remoter Threshold ①</th><th>switching System + C<sup>2</sup> ()<br/>e reminder and critical alert, and th<br/>Critical Alert Threshold ()<br/>19</th><th>en click "Save"</th></li></ul></li></ul>                           | e<br>Buc<br>Nc                                                                                                    | Q<br>ddget Setting<br>Budget Setting<br>o. | Account Settings 3.S                                                                                                    | Workbench (323) Vesse<br>elect the budget currency as need<br>Budget Currency<br>City v                                                                                                    | ed, modify the thresholds for gent<br>Gente Remoter Threshold ①                                                                           | switching System + C <sup>2</sup> ()<br>e reminder and critical alert, and th<br>Critical Alert Threshold ()<br>19                                                                                                    | en click "Save"                                                                                                    |
| Expanse     Expanse     Expanse     Expanse     Budget     Management     Budget     Budget    | E Buc<br>Buc<br>Nc<br>1                                                                                                    | Q<br>dget Setting<br>Budget Setting<br>o.  | Account Settings 3.5<br>Using Dept.<br>Shore-based<br>LINK OCEAN 1                                                                                                    | Workbench (1997) Vesse<br>elect the budget currency as need<br>Budget Currency<br>CMY                                                                                                    | ed, modify the thresholds for gentl<br>Gente Reminder Threshold ①<br>To<br>To<br>Setter Reminder Threshold ③                              | Swetching System - (L <sup>1</sup> )<br>e reminder and critical alert, and th<br>Critical Alert Threshold ()<br>59<br>50%                                                                                                    | en click 'Save'<br>Operation<br>Save   Cancel<br>Eat                                                                                                    |
| Constant of the service of the service of the  | Euc<br>Buc<br>No<br>1<br>2<br>3                                                                                                    | Q<br>dget Setting<br>Budget Setting<br>o.  | Account Settings 3.5<br>Using Dept.<br>Shore-based<br>LINK OCEAN 1<br>AMY ANGEL                                                                                                    | Workbench (1997)         Vesse           elect the budget currency as need         Budget Currency           CMY         ¥           CMY         ¥                                                                                                    | ed, modify the thresholds for gentl<br>Gente Reminder Threshold ©<br>[70 0]<br>70%                                                        | Swetzing System + (1) 22<br>e reminder and critical alert, and th<br>Critical Alert Threshold (0)<br>19<br>1955<br>1956                                                                                                    | EN- () () 2.5<br>en click "Save"<br>Operation<br>Save   Cancel<br>Edit<br>Edit                                                                                                    |
|                                                                                                    | © 0<br>Buc<br>Nc<br>1<br>2<br>3<br>4                                                                                                    | Q<br>dget Setting<br>Budget Setting<br>o.  | Account Settings 3.5<br>Using Dept<br>Using Dept<br>UNIX COEAN 1<br>AMY ANGEL<br>LINK COEAN 14                                                                                                    | Workbench (1999)     Vesse       elect the budget currency as need       Budget currency       CNY       CNY       CNY       CNY                                                                                                    | ed, modify the thresholds for gentl<br>Gente Remoder Threshold ()<br>70%<br>70%<br>70%                                                    | Swetching System + Q <sup>1</sup> 22<br>er reminder and critical alert, and the<br>Critical Alert Threshold ()<br>90<br>90%<br>90%                                                                                                    | CN- () () 2.33<br>en click "Save"<br>Operation<br>Save ( Cancel<br>East<br>East<br>East                                                                                                    |
| Compared to the service of the service of the  | Buc     Buc     I     1     2     3     4     5                                                                                                    | Q<br>Budget Setting<br>a.                  | Account Settings 3.5<br>Using Dept<br>Using Dept<br>UNK OCEAN 1<br>AMY ANGEL<br>LINK OCEAN 14<br>ININGCAN 14                                                                                                    | Workbench (1999)         Vesse           elect the budget currency as need         Budget Currency           Budget Currency         •           CNY         •           CNY         •           CNY         •           CNY         •           CNY         •           CNY         •           CNY         •           CNY         •                                                                                                    | HAIS Find<br>ed, modify the thresholds for gentl<br>Gente Reminder Threshold 0<br>70<br>70%<br>70%<br>70%<br>70%                          | Seetching System + Q <sup>+</sup> 20<br>er reminder and critical alert, and the<br>Critical Alert Threshold ()<br>90%<br>90%<br>90%                                                                                                    | CN- O A3<br>en click "Save"<br>Operation<br>Save I Cancel<br>Edit<br>Edit<br>Edit                                                                                                    |
|                                                                                                    | Buc     Buc     I     I     2     3     4     5     6                                                                                                    | Q<br>dget Setting<br>Runget Setting<br>o   | Account Settings 3.5<br>Using Dept<br>Using Dept<br>UNK OCEAN 1<br>AMY ANGEL<br>UNK OCEAN 14<br>INIK OCEAN 14<br>INIKAG                                                                                                    | Workbench (1000)     Vesse       elect the budget currency as need       Budget currency       CMY       CMY       CMY       CMY       CMY       CMY                                                                                                    | HAIS Find<br>ed, modify the thresholds for gentl<br>Gentle Reminder Threshold 0<br>[70<br>70%<br>70%<br>70%<br>70%<br>70%<br>70%          | Seetching System - Q <sup>2</sup> 20<br>e reminder and critical alert, and the<br>Critical Met Threshold ()<br>90<br>90%<br>90%<br>90%<br>90%<br>90%                                                                                                    | CN- O AS<br>en click 'Save'<br>operation<br>Bone Cancel<br>Edit<br>Edit<br>Edit<br>Edit<br>Edit                                                                                                    |
|                                                                                                    | © 0<br>Buc<br>1<br>1<br>2<br>3<br>4<br>5<br>6<br>6<br>7                                                                                                    | Q<br>dget Setting<br>Durget Setting<br>o.  | Account Settings 3.5<br>Using Dep:<br>Shore-based<br>UNK GCEAN 1<br>AMY ANGEL<br>UNK CCEAN 14<br>Nuhaigun<br>Nuhaiyun                                                                                                    | Workbench (1000)         Vesse           elect the budget currency as need         Budget currency         Elect           Budget currency         Currency         Elect           Currency         Currency         Elect           Currency         Currency         Elect          | HAIS Find<br>ed, modify the thresholds for gentl<br>dente Reminder Threshold 0<br>70%<br>70%<br>70%<br>70%<br>70%<br>70%<br>70%           | e reminder and critical alert, and the<br>critical Vect Threshold ()<br>99<br>90%<br>90%<br>90%<br>90%<br>90%                                                                                                    | CN- O AB                                                                                                    |
|                                                                                                    | © 0<br>Buc<br>1<br>2<br>3<br>4<br>5<br>6<br>6<br>7<br>7<br>8                                                                                                    | Q<br>ddget Setting<br>nuget Setting<br>o.  | Account Settings 3.5<br>Using Dept.<br>Shore-based<br>UNK OCEAN 1<br>AMY ANGEL<br>UNK OCEAN 14<br>ILINK OCEAN 14<br>ILINK OCEAN 14<br>ILINK OLEAN 14<br>ILINK OLEAN 14<br>ILINK OLEAN 14                                                                                                    | Workbench ()         Vesse           elect the budget currency as need         Budget Currency           Budget Currency            CMY            CMY            CMY            CMY            CMY            CMY            CMY            CMY            CMY            CMY            CMY                                                                                                    | HAIS Find<br>ed, modify the thresholds for gent1<br>centre Remander Threshold ①                                                           | Beiekoneg System - C <sup>2</sup> C<br>e reminder and critical alert, and the<br>critical Ment Threshold (0)<br>99<br>90%<br>90%<br>90%<br>90%<br>90%<br>90%<br>90%                                                                                                    | CN- O AL                                                                                                    |
| Catorn Aflias     Catorn Aflias     Catorn Aflias     Catorn Aflias                                                                                                    | © 0<br>Bucc<br>Note:<br>1<br>1<br>2<br>3<br>3<br>4<br>5<br>6<br>6<br>7<br>8<br>8<br>9<br>9                                                                                                    | Q<br>ddget Setting<br>o.                   | Account Settings 3.5<br>Using Dept.<br>Shore-based<br>Link GOEAN 1<br>AMY ANGEL<br>LINK COEAN 14<br>Inkina3<br>Inkinayun<br>Inkinayun<br>Lunks MUN<br>ABLE SALLOR                                                                                                    | Workbenck ()         Vesse           elect the budget currency as need            Budget Currency            CMY            CMY            CMY            CMY            CMY            CMY            CMY            CMY            CMY            CMY            CMY            CMY                                                                                                    | AIAIS Find<br>ed, modify the thresholds for gentl<br>centre Remainder Threshold ①                                                         | Beektoneg System - C <sup>2</sup> 22<br>e reminder and critical alert, and the<br>critical Alert Threshold (0)<br>99<br>90%<br>90%<br>90%<br>90%<br>90%<br>90%<br>90%                                                                                                    | CN-         O         A12           en click "Save"         A12           Operation         A12           Save   Cancel         A12           Edit         A12           Edit         A12           Edit         A12           Edit         A12           Edit         A12           Edit         A12           Edit         A12           Edit         A12           Edit         A12           Edit         A12           Edit         A12                                                                                                    |
| Content Adams     Vessel Fungence     Vessel Service     Content of the service     Vessel Fungence     Vessel Fungence                                                                                                    | © 0<br>Buccost<br>NRR<br>1<br>1<br>1<br>2<br>3<br>3<br>4<br>5<br>6<br>6<br>7<br>7<br>8<br>9<br>9<br>9<br>9<br>100                                                                                                    | Q<br>ddget Setting<br>o.                   | Account Settings 3.5<br>Using Dept.<br>Share-based<br>Link OCEAN 1<br>AMY ANGEL<br>Link GCEAN 14<br>Inkiad<br>Link GCEAN 14<br>Link GMUN<br>LUNK MUN<br>ABLE SAILOR<br>Link Jon                                                                                                    | Workbenck         Wesse           elect the budget currency as need            Budget Currency            CMY            CMY            CMY            CMY            CMY            CMY            CMY            CMY            CMY            CMY            CMY            CMY            CMY                                                                                                    | AIAIS Find<br>ed, modify the thresholds for gentl<br>centre Reminder Threshold ()<br>70%<br>70%<br>70%<br>70%<br>70%<br>70%<br>70%<br>70% | Beekcherg System - C :: : : : : : : : : : : : : : : : :                                                                                                     | CN-         O         A.S.           een click "Save"         A.S.           Operation         A.S.           Save   Cancel         A.S.           East         A.S.           East         A.S.                                      |
| Content Advisor     State     State     Content Advisor     State     State     S | © C<br>Buc<br>Rec<br>1<br>2<br>3<br>3<br>4<br>4<br>5<br>5<br>6<br>7<br>7<br>8<br>9<br>9<br>10<br>10<br>111                                                                                                    | Q<br>ddget Setting<br>o.                   | Account Settings 3.S<br>Using Dept.<br>Shore-based<br>Link COEAN 1<br>AMY ANGEL<br>Link COEAN 14<br>Nuhaid<br>Nuhayun<br>Link GMN<br>ABLE BAILOR<br>Bahaihao<br>CHEMICAL COEAN LINK 1                                                                                                    | Workbenck         Wesse           elect the budget currency as need         elect           budget currency         Image: Currency as need           budget currency         Image: Currency           chr         Image: Currency           chr< | AIAS Fied  ed, modify the thresholds for gentl ceetle Reminder Threshold ()  70%  70%  70%  70%  70%  70%  70%  70                        | Beekcherg System - C C C<br>e reminder and critical alert, and th<br>Critical Alert Threshold (0<br>90%<br>90%<br>90%<br>90%<br>90%<br>90%<br>90%<br>90                                                                                                    | CN-     O     AS         controls     AS         controls                                                                                                    |
| Catorn Afairs     Vessel Back     Vessel Starks     Catorns     Vessel Starks     Catorns     Vessel Number     Vessel Number     Vessel Number     Vessel Number     Vessel Number     Vessel Number     Vessel Number     Vessel Number     Advess Back     Advess Back     Catorns Afairs     Advess Back     Catorns Afairs     Advess Back     Catorns Afairs     Advess Back     Catorns Afairs     Advess Back     Catorns Afairs     Advess Back     Catorns Afairs     Advess Back     Catorns Afairs     Catorns Afairs     Advess Back     Catorns Afairs     Advess Back     Catorns Afairs     Advess Back     Catorns Afairs     Catorns Afairs     Advess Back     Catorns Afairs     Advess Back     Catorns Afairs     Catorns Afairs     Advess Back     Catorns Afairs     Catorns Afairs     Catorns     Catorns   | <ul> <li>Buc</li> <li>E</li> <li>R</li> <li>N</li> <li>N</li></ul> | Q<br>ddget Setting<br>o<br>o               | Account Settings 3.S<br>Using Dept.<br>Shore-based<br>Link GOEAN 1<br>AMY ANGEL<br>Link GOEAN 14<br>Inkiag<br>Uning GUAN<br>Link GOEAN 14<br>Link GOEAN 14 | Workbenck ()         Vesse           elect the budget currency as needed           Budget Currency           CMY           CMY                                                                                                    | AIAS Fied<br>ed, modify the thresholds for gentl<br>certie Reminder Threshold ()<br>70%<br>70%<br>70%<br>70%<br>70%<br>70%<br>70%<br>70%  | Beekcherg System +     C     C       e reminder and critical alert, and the       Critical Alert Threshold (0)       90%       90%       90%       90%       90%       90%       90%       90%       90%       90%       90%       90%       90%       90%       90%       90%       90%       90%       90%       90%       90%       90%       90%       90%       90%       90%       90%       90%       90%       90%       90%       90%       90%       90%       90%       90%       90%       90%       90%       90%       90%       90%       90%       90%       90%       90%       90%       90%       90%       90%       90%       90%       90%       90%       90%       90%       90%       90%< | CN-     O     A25       Coperation     A25       Stave:     Coperation       Stave:     Coperation       Stave:     C |

### **3.Account Settings**

First, click on "Budget Management - Budget Setting" to enter the budget setting interface. Next, click to switch to the "Account Settings" interface. Then, click on "Add First-Level Account". In the "Add First-Level Account" window, fill in the account number, name, and other required information (marked with an asterisk \*). Depending on your needs, choose whether to associate with a business project (if you choose "Yes", you will need to select the budget account management department and associate business project). Finally, click on "Save".

Once the account settings are completed, you can perform modifications or deletions.

| Vessel Service >       | Budget Setting                                   |                                                                                                    |                                                                                |                          |                          |
|------------------------|--------------------------------------------------|----------------------------------------------------------------------------------------------------|--------------------------------------------------------------------------------|--------------------------|--------------------------|
| Expense >              | Budget Setting Account Setting                   | 2.Click to switch to "Account Settings"                                                                                                    |                                                                                |                          |                          |
| iudget v               | Add First-level Account                          |                                                                                                    |                                                                                |                          | Expand Al                |
| Budget Apply           | 1.Click on "Budget Mana<br>Budget Account Number | gement - Budget Setting 's equentially to enter the budget setting interfac<br>Customized Chinese Name for Budget Account Customized English Name for Budget Account | Associate Business Project                                                     | Default Management Dept. | Operation                |
| Budget<br>Performance  | 600320                                           | 00.%治                                                                                                    | 服务订单、船舶服务订单类型                                                                  | 销售部                      | Update   Delete          |
| Budget Setting         | ~ 001                                            | <b>船给维护费用</b>                                                                                                    |                                                                                |                          | Update   Add Sub-account |
| oyage Number >         | 00101                                            | 给修费用                                                                                                    | Air System, Bilge System, Seawater S<br>ystem, Cargo Handling Appliance,       | 轮机部                      | Update   Delete          |
| lanagement             | 00102                                            | 船舶暖务费用                                                                                                    | 船舶监造,船舶监修,船舶管理系统,具<br>他,压载水检验,第三方检验服务,通                                        | 甲板部                      | Update   Delete          |
| essel Report >         | 00103                                            | 物料采购费用                                                                                                    | 00Provisions & Slop Chest-1,10Provi<br>sions & Slop Chest-2,11Welfare Ite      | 甲极部                      | Update   Delete          |
| atrol Inspectiion >    | ₩ 002                                            | 采购费用                                                                                                    |                                                                                |                          | Update   Add Sub-account |
| vis management         | 002001                                           | 菜购酱件费用                                                                                                    | Diesel Engine, Electric Generator, Oil<br>Separator, Air Compressor, Boiler, S | 销售部                      | Update   Delete          |
| anagement              | 002002                                           | 采输油料费用                                                                                                    | Fuel Oil,Slide Oil,Other Oil                                                   | 销售部                      | Update   Delete          |
| essel Incident Records | ~ 003                                            | 费用管理                                                                                                    |                                                                                |                          | Update   Add Sub-account |
| ddress Book            | 003001                                           | 经费报销1                                                                                                    | 厂様,厂修报销单,检修,航修,航修报销<br>单,上下船交通费,上下船路费,采购                                       | 财务、行政、人事                 | Update   Delete          |
| Signature >            |                                                  |                                                                                                    |                                                                                |                          | 9 Tot                    |
| etting >               |                                                  |                                                                                                    |                                                                                |                          |                          |

| - |                               |      |                                 | Workbench (18918)                                            |                                                    | Add First-le                                    | Ver Account                              | ×                                              |  |
|---|-------------------------------|------|---------------------------------|--------------------------------------------------------------|----------------------------------------------------|-------------------------------------------------|------------------------------------------|------------------------------------------------|--|
| 4 | Vessel Service                |      | Budget Setting                  |                                                              | Budget Account Number *                            | Budget Account Name *                           |                                          | Budget Account Name in English                 |  |
| ۲ | Expense                       |      |                                 |                                                              | 005                                                |                                                 | ense                                     | Please enter Budget Account Management Dept. * |  |
|   | Management                    |      | Budget Setting Account Settings |                                                              |                                                    |                                                 | with a Business                          |                                                |  |
|   | Budget<br>Management          |      | Add First-level Account         | 3.Click on "Add First-Level Account"                         | Please enter                                       | Project     Ves No                              |                                          | 财务、行政、人事                                       |  |
|   | Budget Apply                  |      | Budget Account Number           | Customized Chinese Name for Budget Account Customized Englis | Associate Business Project *                       |                                                 |                                          |                                                |  |
|   | Budget                        |      | 600320                          | 机务部                                                          | Optional item                                      | Expand All                                      | Selected Items                           | Expand All                                     |  |
|   | Budget Setting                |      | √ 001                           | 船舶维护费用                                                       | Expense Management     Expense Labor Reimbursement |                                                 |                                          |                                                |  |
| ۲ | Voyage Number                 | ×    | 00101                           | 维修费用                                                         | Maintenance Labor                                  | Expense                                         |                                          |                                                |  |
|   | Management                    |      | 00102 船船搬券费用                    | 船船務務費用                                                       | > Payment Order                                    |                                                 |                                          |                                                |  |
|   | Vessel Report                 |      | 00103                           | 物料采购费用                                                       |                                                    |                                                 |                                          |                                                |  |
| 0 | Patrol Inspection             |      | √ 002                           | 采购费用                                                         | 4.Fill in the account numb                         | er, name, and other n                           | equired inform                           | ation (marked with an asterisk *),             |  |
| C | SMS Management                |      | 002001                          | 采购备件费用                                                       | "Yes", you will need to cho                        | iciate it with a busine<br>iose the budget acco | ount management department and the assoc |                                                |  |
| ģ | Customs Affairs<br>Management |      | 002002                          | 采购面料费用                                                       | business project)                                  |                                                 |                                          |                                                |  |
| ⋒ | Vessel Incident Reco          | ords | ₩ 003                           | 费用管理                                                         |                                                    |                                                 |                                          |                                                |  |
| 8 | Address Book                  |      | 003001                          | 经费报销1                                                        |                                                    |                                                 |                                          |                                                |  |
| æ | E-Signature                   |      |                                 |                                                              | Move to Selected F                                 | rojects                                         | F                                        | Remove from Selected Projects                  |  |
| 0 | Setting                       | >    |                                 |                                                              |                                                    |                                                 | 5.Clic                                   | ck on "Save" 🔶 Save Cancel                     |  |

| 1) 互海科技                |    |                                 |                                            | workbench (13918) | Vessel AIS Find            |                                                     |                                   |                     | 朱慧      |
|------------------------|----|---------------------------------|--------------------------------------------|-------------------|----------------------------|-----------------------------------------------------|-----------------------------------|---------------------|---------|
| Vessel Service         |    | Budget Setting                  |                                            |                   |                            |                                                     |                                   |                     |         |
| Expense Management     |    | Budget Setting Account Settings |                                            |                   |                            |                                                     |                                   |                     |         |
| Budget Nanagement      |    | Add First-level Account         |                                            |                   |                            |                                                     |                                   | Ex                  | pand Al |
| Budget Apply           |    | Budget Account Number           | Customized Chinese Name for Budget Account | Customized Engli  | sh Name for Budget Account | Associate Business Project                          | Default Management Dept.          | Operation           |         |
| Budget<br>Performance  |    | 002002                          | 采购油料费用                                     |                   |                            | Fuel Oil,Slide Oil,Other Oil                        | 销售部                               | Update   Delete     |         |
| Rudget Setting         |    | √ 003                           | 费用管理                                       |                   |                            |                                                     |                                   | Update Add Sub-acco | ount    |
| Voyage Number          |    | 003001                          | 经费报销1                                      |                   |                            | 厂修。厂修报销单、检修、航修、航修报销<br>单、上下船交通费、上下船路费、采购            | 财务、行政、人事                          | Update   Delete     |         |
| Management             |    | 003002                          | 备用金                                        |                   |                            | 备用金、船舶自购备件、船舶自购物料,<br>招待费、费用费、赢港费,交通费,费用,           | 财务、行政、人事                          | Update   Delete     |         |
| Vessel Report          |    | 004                             | 船员管理                                       |                   |                            | Social Security,Commercial Insuranc<br>e,Wage       | 财务、行政、人事                          | Update   Delete     |         |
| Patrol Inspectiion     |    | 005                             | Maintenance Labor Expense                  |                   |                            | Maintenance Labor Expense                           | 财务、行政、人事                          | Update   Delete     |         |
| SMS Management         |    | 0987                            | 采购费用                                       |                   |                            | Nautical Chart, Nautical Book, Electro<br>nic Chart | 运营部                               | Update   Delete     |         |
| Customs Affairs        |    | 20240929                        | 日常采购                                       |                   | 6.After completing         | 其他费用.奖励<br>I the account settings, you              | 扬州互江<br>can perform modification: | Update   Delete     |         |
| Vessel Incident Record | ds | LY001                           | 防污费用                                       |                   |                            | 防污费用。油污水                                            | 轮机部                               | Update   Delete     |         |
| Address Book           |    |                                 | 其他 ①                                       | Other             |                            |                                                     |                                   | Update              |         |
| E-Signature            |    |                                 |                                            |                   |                            |                                                     |                                   |                     | 10 To   |
| Setting                | 5  |                                 |                                            |                   |                            |                                                     |                                   |                     |         |